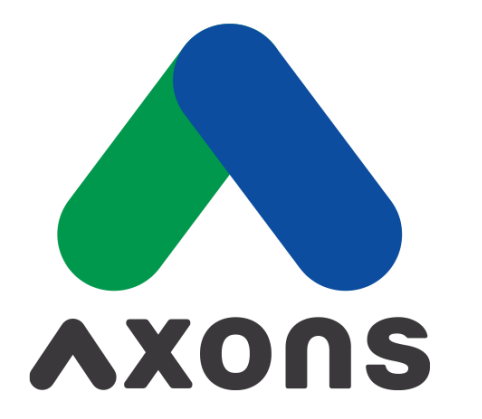

#### DRIVING FUTURE FOR LIVES

# AGENDA

### 01 Login System

ขั้นตอนการเข้าใช้งานระบบ F2F/iF2F ยืนยันตัวตนผ่านแอปพลิเคชั่น Authenticator Page 4

## 02 อธิบายการใช้งานระบบ F2F/iF2F -Traceability

อธิบายการใช้งานระบบตรวจสอบย้อนกลับ Value Chain Page 6-12

## 03 อธิบายการปรับมุมมองและใช้งานตัวกรอง

อธิบายการใช้งานปรับมุมมองและใช้งานตัวกรองของระบบ Page 14-17

# **D Login System** งั้นตอนการเข้าใช้งานระบบ F2F/iF2F ยืนยันตัวตนผ่านแอปพลิเคชั่น Authenticator

## 🛞 การเข้าใช้งาน F2F/iF2F ผ่าน Microsoft Azure sign-in authentication

้ขั้นตอนการเข้าใช้งานระบบ F2F/iF2F ยืนยันตัวตนผ่านแอปพลิเคชั่น Authenticator

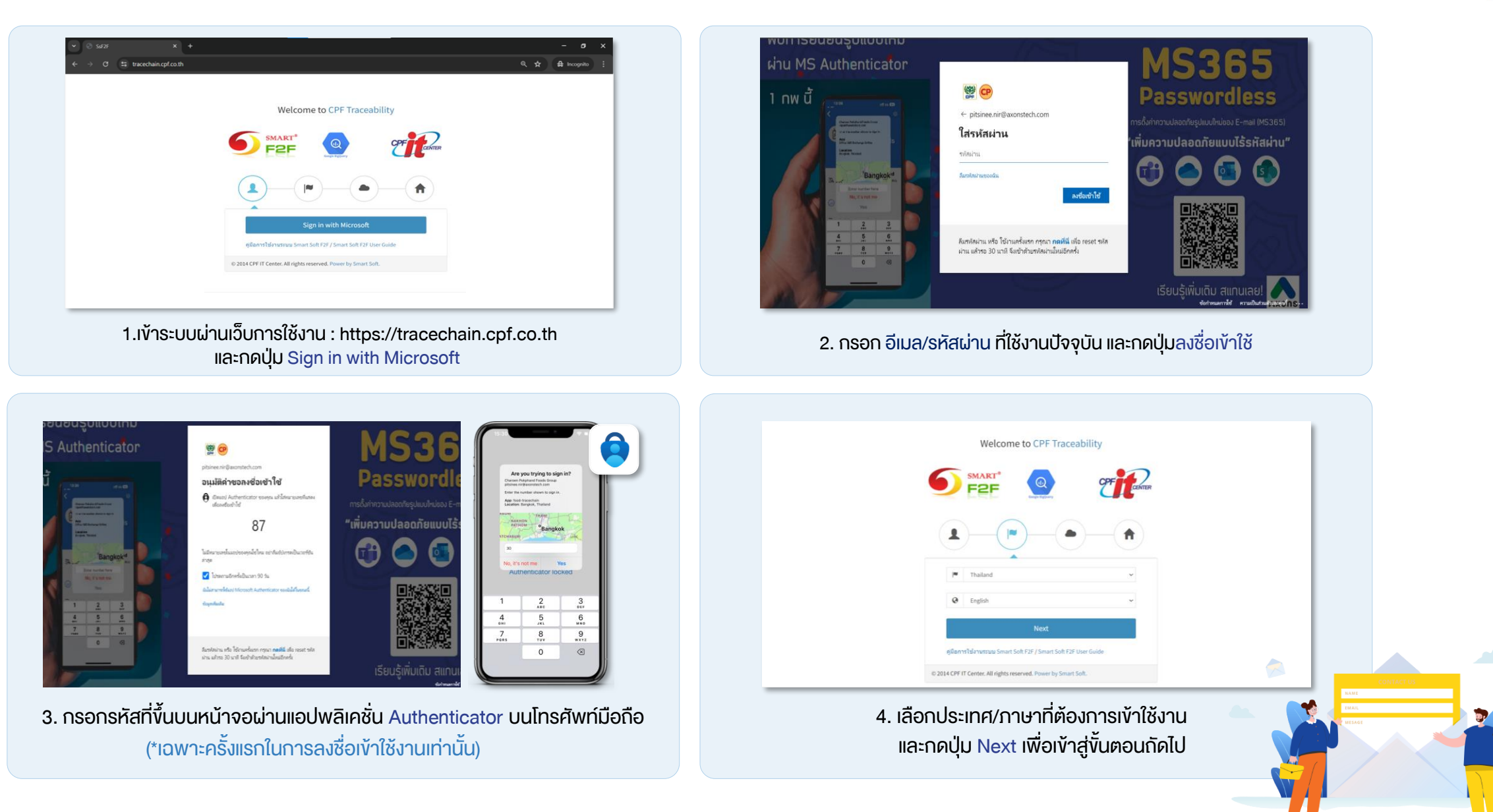

FOR LIVES

## 02 F2F/iF2F Traceability อธิบายการใช้งานระบบตรวจสอบย้อนกลับ Value Chain

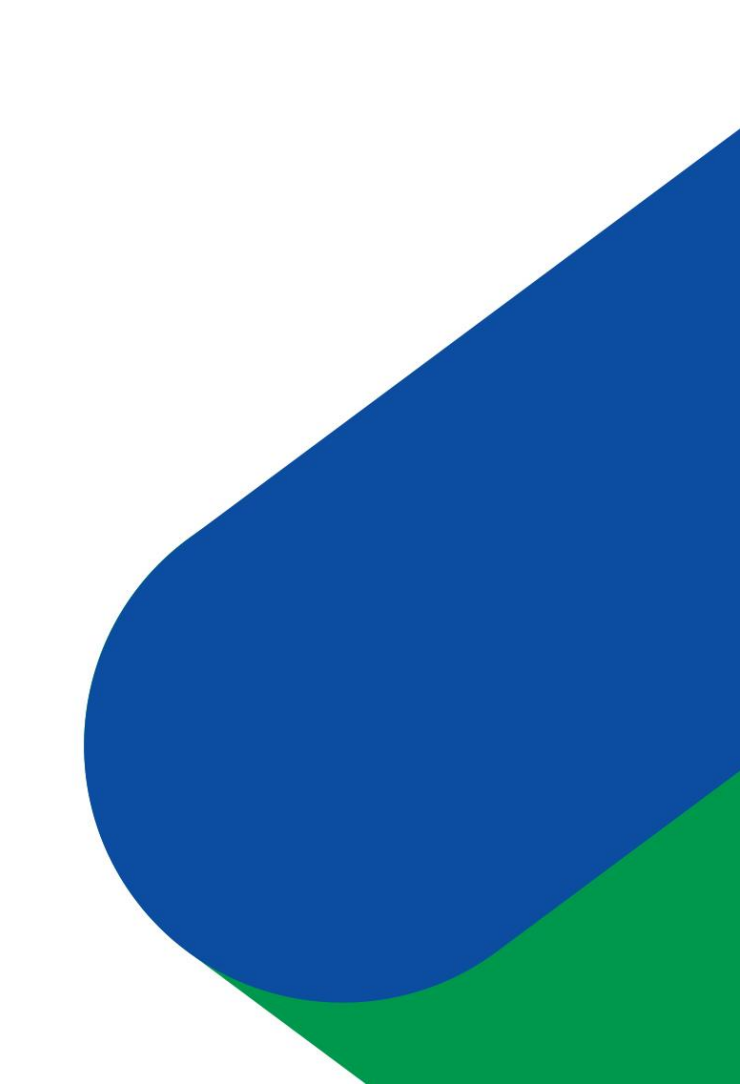

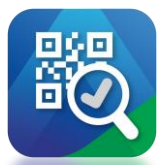

### F2F/iF2F - Traceability อธิบายการใช้งานระบบตรวจสอบย้อนกลับ

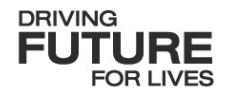

การตรวจสอบย้อนกลับ มีทั้งหมด 3 ระบบ คือ

- Consumer Traceability (B2C) การตรวจสอบย้อนกลับผ่าน QR Code ให้ลูกค้าแสกนเพื่อดูรายละเอียดสินค้าและข้อมูลแหล่งที่มา
- Value Chain Traceability (F2F) การตรวจสอบย้อนกลับเพื่อเชื่อมโยงระหว่างธุรกิจหรือระหว่างโรงงาน
- Internal Trace Chain Traceability (iF2F) การตรวจสอบย้อนกลับข้อมูลเชิงลึกที่สุดตลอดกระบวนการผลิตภายในโรงงาน

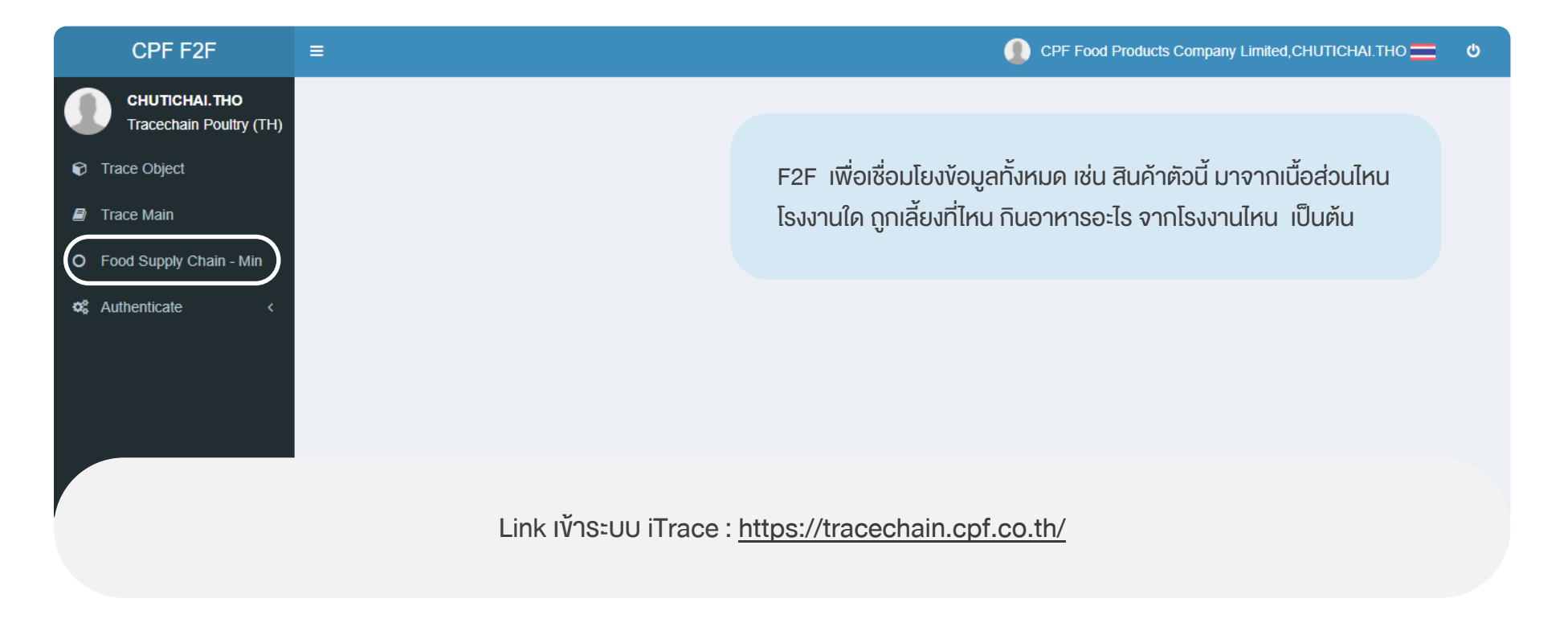

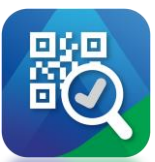

### อธิบายการใช้งานระบบตรวจสอบย้อนกลับ

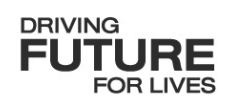

| • food Supply Chain - Min     • food Supply Chain - Min     • food Supply Chain - Min |
|----------------------------------------------------------------------------------------------------|
|                                                                                                    |

| FARM-HOUSE-<br>FLOCK | FARM CODE            |      |          |     |        |        |     |
|----------------------|----------------------|------|----------|-----|--------|--------|-----|
| HOUSE NO.            | TRUCK<br>LICENCE NO. |      |          |     |        |        |     |
|                      | LOADING DATE         | 2020 | /06/16   |     |        |        |     |
| 201                  |                      | •    | <b>↑</b> |     | June-  | 2020   | · • |
| LOADING DOC          | INVOICE NO.          | Sun  | Mon      | Tue | Wed TI | nu Fri | Sat |
| NO.                  | 2                    | 31   | 1        | 2   | 3      | 4 5    | 6   |
| PRODUCT              | SPEC CODE            | 7    | 8        | 9   | 10     | 11 12  | 13  |
| CODE                 |                      | 14   | 15       | 16  | 17     | 18 19  | 20  |
|                      |                      | 21   | 22       | 23  | 24     | 25 26  | 27  |
| PRODUCT              | GTIN13               | 28   | 29       | 30  | 1      | 2 3    | 4   |
| NAME                 |                      |      |          |     |        |        |     |
| FINISH GOOD          |                      |      |          |     |        |        |     |
| LOT NO.              |                      |      |          |     |        |        |     |

#### 1. คลิกงวา เลือก 'Search' เพื่อค้นหาง้อมูล

กรอกข้อมูลที่ต้องการค้นหา เช่นค้นหาด้วย Loading Date = วันที่จ่ายสินค้า
 คลิกปุ่ม 'OK' เพื่อค้นหา

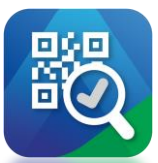

#### อธิบายการใช้งานระบบตรวจสอบย้อนกลับ

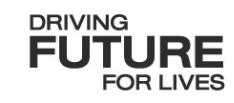

|                                                                                                    |                                                                  |                                       |                                     |                                   | T Filter Data                      | Export Excel     |
|----------------------------------------------------------------------------------------------------|------------------------------------------------------------------|---------------------------------------|-------------------------------------|-----------------------------------|------------------------------------|------------------|
|                                                                                                    |                                                                  | SLAUGHTERING DATE $\ \Leftrightarrow$ | RECEIVED DOC. NO. $\Leftrightarrow$ | CATCHING DATE $\ \Leftrightarrow$ | CATCHING DOC NO. $\Leftrightarrow$ | FARM-HOUSE       |
| <ul> <li>Image: A start of the start of the start of</li></ul> |                                                                  | 2025-03-05                            | R680003357                          | 2025-03-05                        | M680003961                         | 0000-71000795120 |
| <ul> <li>Image: A start of the start of the start of</li></ul> | บริษัท ซีพีเอฟ (ประเทศไทย) จำกัด (มหาชน) (แปรรูปเนื้อไก่มีนบุรี) | 2025-03-04                            | R680003333                          | 2025-03-04                        | M680003851                         | 0000-71000725150 |
| <ul> <li>Image: A start of the start of the start of</li></ul> | บริษัท ซีพีเอฟ (ประเทศไทย) จำกัด (มหาชน) (แปรรูปเนื้อไก่มีนบุรี) | 2025-03-05                            | R680003353                          | 2025-03-05                        | M680003959                         | 0000-71000795120 |
| <ul> <li>Image: A start of the start of the start of</li></ul> | บริษัท ซีพีเอฟ (ประเทศไทย) จำกัด (มหาชน) (แปรรูปเนื้อไก่มีนบุรี) | 2025-03-05                            | R680003359                          | 2025-03-05                        | M680003962                         | 0000-71000795120 |
| <ul> <li>Image: A start of the start of the start of</li></ul> | บริษัท ซีพีเอฟ (ประเทศไทย) จำกัด (มหาชน) (แปรรูปเนื้อไก่มีนบุรี) | 2025-03-05                            | R680003355                          | 2025-03-05                        | M680003960                         | 0000-71000795120 |
| <ul> <li>Image: A start of the start of the start of</li></ul> | บริษัท ซีพีเอฟ (ประเทศไทย) จำกัด (มหาชน) (แปรรูปเนื้อไก่มีนบุรี) | 2025-03-05                            | R680003348                          | 2025-03-05                        | M680003958                         | 0000-71000795120 |
| <ul> <li>Image: A start of the start of the start of</li></ul> | บริษัท ซีพีเอฟ (ประเทศไทย) จำกัด (มหาชน) (แปรรูปเนื้อไก่มีนบุรี) | 2025-03-05                            | R680003347                          | 2025-03-05                        | M680003957                         | 0000-71000795120 |
| <ul> <li>Image: A start of the start of the start of</li></ul> | บริษัท ซีพีเอฟ (ประเทศไทย) จำกัด (มหาชน) (แปรรูปเนื้อไก่มีนบุรี) | 2025-03-05                            | R680003360                          | 2025-03-05                        | M680003963                         | 0000-71000795120 |
| <ul> <li>Image: A start of the start of the start of</li></ul> | บริษัท ขีพีเอฟ (ประเทศไทย) จำกัด (มหาชน) (แปรรูปเนื้อไก่มีนบุรี) | 2025-03-04                            | R680003336                          | 2025-03-04                        | M680003852                         | 0000-71000725150 |
| <ul> <li>Image: A start of the start of the start of</li></ul> | บริษัท ซีพีเอฟ (ประเทศไทย) จำกัด (มหาชน) (แปรรูปเนื้อไก่มีนบุรี) | 2025-03-04                            | R680003331                          | 2025-03-04                        | M680003850                         | 0000-71000725150 |
| •                                                                                                    |                                                                  |                                       |                                     |                                   |                                    | •                |

 4. คลิก 'เลือก' ชุดข้อมูลที่ต้องการด้วย 'Select All' เลือกข้อมูลทั้งหมดภายในหน้าแรก หรือ 'เลือกทีละรายการ' ตามจำนวนแถวของข้อมูลที่แสดงอยู่หน้าแรก
 5. คลิกปุ่ม 'Across' หากต้องการดูข้อมูลว่าสินค้าตัวนี้มีความเชื่อมโยงทั้งหมดอย่างไร

#### อธิบายการใช้งานปุ่มตรวจสอบย้อนกลับ

- Backward คือการตรวจสอบย้อนกลับไปทั้งหมด เช่น จาก Slaughter House เมื่อกด Backward นั้นหมายความว่าจะเป็นการตรวจสอบข้อมูล ย้อนกลับไปทั้งหมดหลังจาก Slaughter House
- Back Step คือการตรวจสอบย้อนกลับไปเพียง
   1 Step คือ Broiler Farm
- Next Step คือหากกดตรง Slaughter House หากมีอยู่ 3 ทางเชื่อมโยง ต้องเลือกว่าให้ข้อมูลไหล ไป Node ใด หากมี 1 ทางเลือกจะเป็นการ ตรวจสอบไปข้างหน้า 1 Step
- Forward คือจะตรวจสอบไปข้างหน้าทั้งหมด
- Across คือจะตรวจสอบทั้งหมดใน Chain ที่ เกี่ยวข้องกับ Slaughter House

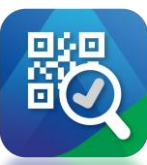

อธิบายการใช้งานระบบตรวจสอบย้อนกลับ

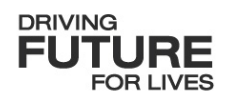

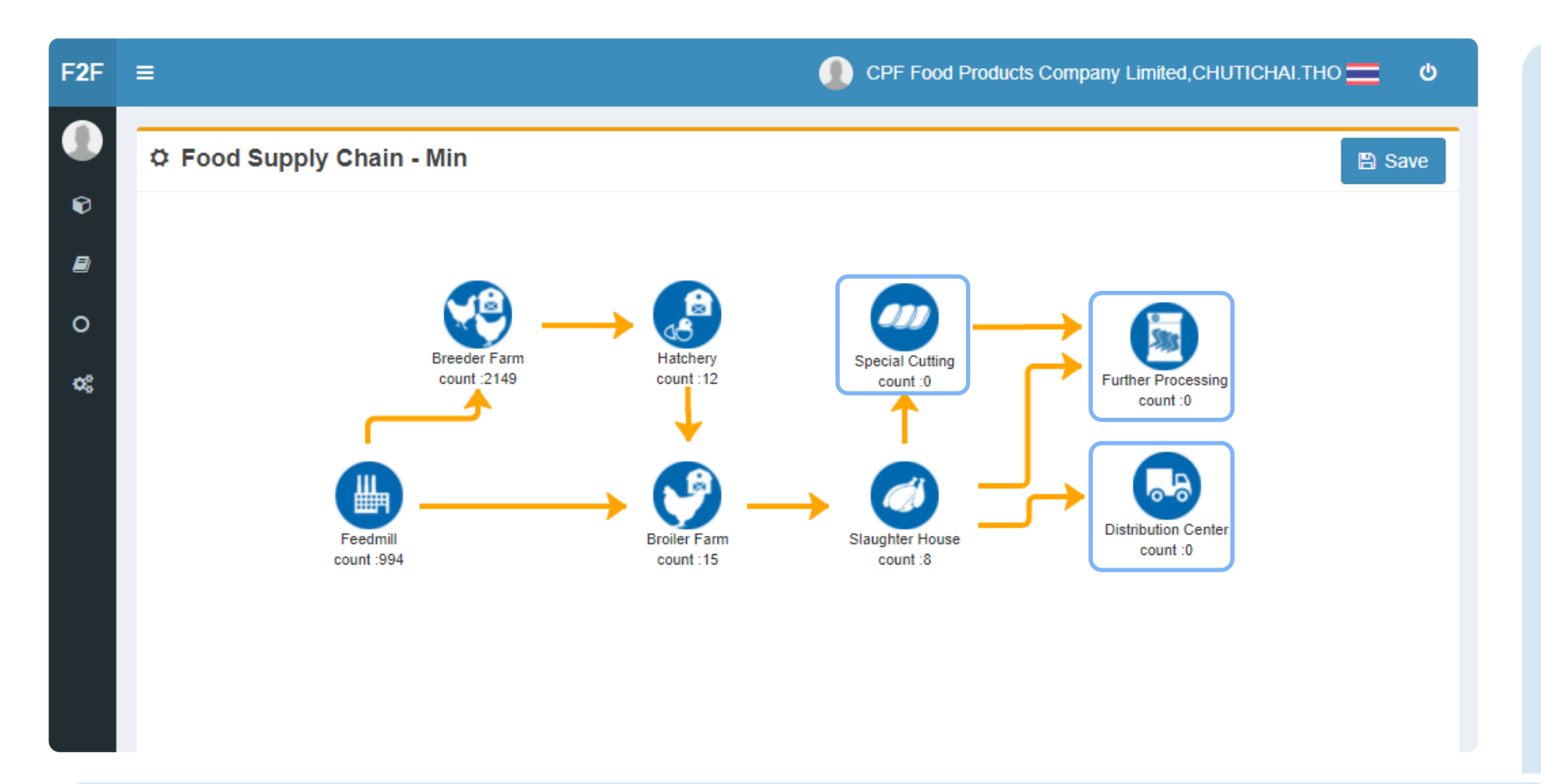

ระบบจะแสดงข้อมูลการเชื่อมโยง ทั้งหมดของสินค้านั้นๆ

จะเห็นได้ว่าสินค้าตัวนี้ไม่ได้ถูก ส่งไป Special, Further หรือ Distribution (สังเกตได้ว่าค่า Count จะเป็น 0) หมายถึงไม่มี ข้อมูลเชื่อมโยงภายใน Node นั้นๆ

เส้น <mark>สีส้ม</mark> แสดงถึงการเชื่อมโยงข้อมูลของสินค้านั้นๆ

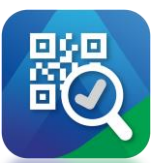

F2F ≡

6

OC)

### F2F/iF2F - Traceability

#### อธิบายการใช้งานระบบตรวจสอบย้อนกลับ

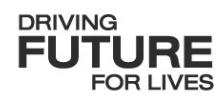

|                             | 🜔 CPF Food Products Company Limited,CHUTICHAI.THO 💳 ပံ          | F2F = | =       |                       |              |                  | CPF Food Pro       | oducts Company Limited.PITSINEE | NIRODSILLAPACHAI |
|-----------------------------|-----------------------------------------------------------------|-------|---------|-----------------------|--------------|------------------|--------------------|---------------------------------|------------------|
|                             |                                                                 |       | Show B  | Broiler Farm          |              |                  |                    |                                 |                  |
| Food Supply Chain - Min     | 🖺 Save                                                          |       |         |                       |              |                  |                    | T Filte                         |                  |
|                             |                                                                 |       |         |                       |              | FARM-HOUSE-FLOCK | CHICK START DATE 👙 | CHICK START QUANTITY            | FEED RECEIVE D   |
|                             |                                                                 |       | 5       | 408                   | ฟาร์มหนองเลง | 5408-03-681      | 2025-01-20         | 36000                           | 2025-02-28       |
| 🛛 🕹 🔶                       |                                                                 | Ŭ     | 5       | 408                   | ฟาร์มหนองเลง | 5408-03-681      | 2025-01-20         | 36000                           | 2025-03-01       |
| Breeder Farm<br>count :2149 | Hatchery Special Cutting<br>count:12 count:0 Further Processing | ¢ŝ    | 5       | 408                   | ฟาร์มหนองเลง | 5408-03-681      | 2025-01-20         | 36000                           | 2025-02-26       |
|                             | count:0                                                         |       | 5       | 408                   | ฟาร์มหนองเลง | 5408-03-681      | 2025-01-20         | 36000                           | 2025-02-08       |
|                             |                                                                 |       | 5       | 408                   | ฟาร์มหนองเลง | 5408-03-681      | 2025-01-20         | 36000                           | 2025-01-16       |
|                             | Search Distribution Conter                                      |       | 5       | 408                   | ฟาร์มหนองเลง | 5408-03-681      | 2025-01-20         | 36000                           | 2025-01-21       |
| Feedmill<br>count :994      | Broiler Show 6 Distribution Center<br>count 5 Show count :0     |       | 5       | i408                  | ฟาร์มหนองเลง | 5408-03-681      | 2025-01-20         | 36000                           | 2025-02-27       |
|                             |                                                                 |       | 5       | i408                  | ฟาร์มหนองเลง | 5408-03-681      | 2025-01-20         | 36000                           | 2025-02-13       |
|                             |                                                                 |       | 5       | i408                  | ฟาร์มหนองเลง | 5408-03-681      | 2025-01-20         | 36000                           | 2025-02-15       |
|                             |                                                                 |       | 5       | i408                  | ฟาร์มหนองเลง | 5408-03-681      | 2025-01-20         | 36000                           | 2025-02-21       |
|                             |                                                                 |       | Showing | 1 to 10 of 54 entries |              |                  | Show 10 ~          | entries Previous 1 2 3          | 4 5 6 Ne:        |
|                             |                                                                 |       |         | Ва                    | ckward       | Back Step        | Next Step          | Forward                         | Across           |

6. คลิกงวา เลือก 'Show' เพื่อแสดงง้อมูลภายใน Node

ระบบแสดงข้อมูลภายใน Node ที่เลือก Show หากภายใน Node ที่เลือกมี Count : 0 จะขึ้นข้อความ 'No data available in table'

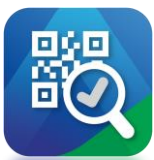

Show Broiler Farm

5408

5408

5408

5408

5408

5408

5408

5408

5408

Showing 1 to 10 of 54 entries

BROILER CODE

ฟาร์มหนองเลง

ฟาร์มหนองเลง

ฟาร์มหนองเลง

ฟาร์มหนองเลง

ฟาร์มหนองเลง

ฟาร์มหนองเลง

ฟาร์มหนองเลง

ฟาร์บหนองเอง

ฟาร์บหนองเลง ฟาร์มหนองเลง

Backwar

### F2F/iF2F - Traceability

#### อธิบายการใช้งานระบบตรวจสอบย้อนกลับ

|                               |                  | CPF Food Pro     | ducts Company Limited.PITSINEE N         | NIRODSILLAPACHAI 💳 |
|-------------------------------|------------------|------------------|------------------------------------------|--------------------|
|                               |                  |                  |                                          | ×                  |
|                               |                  |                  | <b>T</b> Filter                          | Data               |
| $BROILERNAME \Leftrightarrow$ | FARM-HOUSE-FLOCK | CHICK START DATE | CHICK START QUANTITY $\ \Leftrightarrow$ | FEED RECEIVE DAT   |
| ฟาร์มหนองเลง                  | 5408-03-681      | 2025-01-20       | 36000                                    | 2025-02-28         |
| ฟาร์มหนองเลง                  | 5408-03-681      | 2025-01-20       | 36000                                    | 2025-03-01         |
| ฟาร์มหนองเลง                  | 5408-03-681      | 2025-01-20       | 36000                                    | 2025-02-26         |
| ฟาร์มหนองเลง                  | 5408-03-681      | 2025-01-20       | 36000                                    | 2025-02-08         |
| ฟาร์มหนองเลง                  | 5408-03-681      | 2025-01-20       | 36000                                    | 2025-01-16         |
| ฟาร์มหนองเลง                  | 5408-03-681      | 2025-01-20       | 36000                                    | 2025-01-21         |
| ฟาร์มหนองเลง                  | 5408-03-681      | 2025-01-20       | 36000                                    | 2025-02-27         |
| ฝาร์มหนองเลง                  | 5408-03-681      | 2025-01-20       | 36000                                    | 2025-02-13         |
| ฟาร์มหนองเลง                  | 5408-03-681      | 2025-01-20       | 36000                                    | 2025-02-15         |
| ฟาร์มหนองเลง                  | 5408-03-681      | 2025-01-20       | 36000                                    | 2025-02-21         |
|                               |                  |                  |                                          | •                  |
|                               |                  | Show 10 V        | entries Previous 1 2 3                   | 4 5 6 Next         |
| ward                          | Back Step        | Next Step        | Forward                                  | Across             |
|                               |                  |                  |                                          |                    |

หากต้องการดูว่าข้อมูลสัมพันธ์กับ Feed Mill อย่างไร 7. สามารถเลือกข้อมูลและคลิก 'Back Step'

หากข้อมูลเชื่อมโยงไปหลาย Node ระบบจะให้เลือก Node ที่ต้องการแสดงข้อมูล 8. เลือกการเชื่อมโยงที่เราต้องการจะ Back Step กลับไป 9. คลิกปุ่ม 'OK' เพื่อสอบย้อนกลับ

DRIVING

FUTURE

FOR LIVES

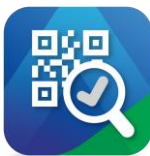

### อธิบายการใช้งานระบบตรวจสอบย้อนกลับ

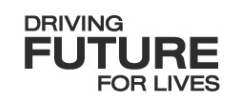

|   |               |        |                |            |               |                         | <b>T</b> Filter                | Data 😰 Export Ex | хс |
|---|---------------|--------|----------------|------------|---------------|-------------------------|--------------------------------|------------------|----|
|   |               |        |                |            |               | PACKING DATE $\[e]{\]}$ | FEED LOT NO. $\Leftrightarrow$ | FEED CODE        | AN |
|   | โรงงานศรีราชา | 300510 | Feed Mixer #01 | 2025-03-04 | 161685        | 2025-03-04              | 3005125100518                  | 510VTW           | T  |
|   | โรงงานศรีราชา | 300510 | Feed Mixer #01 | 2025-03-04 | 161685        | 2025-03-04              | 3005125100518                  | 510VTW           |    |
|   | โรงงานศรีราชา | 300510 | Feed Mixer #01 | 2025-03-04 | 161685        | 2025-03-04              | 3005125100520                  | 510VTW           |    |
|   | โรงงานศรีราชา | 300510 | Feed Mixer #01 | 2025-03-04 | 161685        | 2025-03-04              | 3005125100520                  | 510VTW           |    |
|   | โรงงานศรีราชา | 300510 | Feed Mixer #01 | 2025-03-04 | 161685        | 2025-03-04              | 3005125100520                  | 510VTW           |    |
|   | โรงงานศรีราชา | 300510 | Feed Mixer #01 | 2025-03-04 | 161685        | 2025-03-04              | 3005125100518                  | 510VTW           |    |
|   | โรงงานศรีราชา | 300510 | Feed Mixer #01 | 2025-03-04 | 161690        | 2025-03-04              | 3005125100524                  | 510VTW           |    |
|   | โรงงานศรีราชา | 300510 | Feed Mixer #01 | 2025-03-04 | 3005125100523 | 2025-03-04              | 3005125100523                  | 510VTW           |    |
|   | โรงงานศรีราชา | 300510 | Feed Mixer #01 | 2025-03-04 | 161685        | 2025-03-04              | 3005125100524                  | 510VTW           |    |
| - |               |        |                |            |               |                         |                                |                  |    |

ระบบจะเชื่อมโยงข้อมูลของ Feed Mill พร้อมทั้งแสดงรายละเอียดต่างๆ

สามารถคลิกปุ่ม 'Export' เพื่อดาวน์โหลด โดยเอกสารที่ออกมานั้นจะเป็นรูปแบบของ Excel

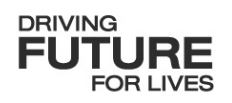

## F2F/iF2F Traceability Filter Data 03

อธิบายการปรับมุมมองและใช้งานตัวกรอง

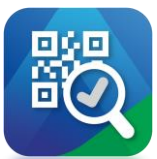

### อธิบายการปรับมุมมองของข้อมูล

|     |                                                                  |                                       |                                     | T FI                              | iter Data 🗴 Export Excel |
|-----|------------------------------------------------------------------|---------------------------------------|-------------------------------------|-----------------------------------|--------------------------|
|     |                                                                  | SLAUGHTERING DATE $\ \Leftrightarrow$ | RECEIVED DOC. NO. $\Leftrightarrow$ | CATCHING DATE $\ \Leftrightarrow$ | CATCHING DOC NO.         |
| )   | บริษัท ขีพีเอฟ (ประเทศไทย) จำกัด (มหาชน) (แปรรูปเนื้อไก่มีนบุรี) | 2025-03-05                            | R680003347                          | 2025-03-05                        | M680003957               |
|     | บริษัท ซีพีเอฟ (ประเทศไทย) จำกัด (มหาชน) (แปรรูปเนื้อใก่มีนบุรี) | 2025-03-04                            | R680003333                          | 2025-03-04                        | M680003851               |
|     | บริษัท ซีพีเอฟ (ประเทศไทย) จำกัด (มหาชน) (แปรรูปเนื้อไก่มีนบุรี) | 2025-03-05                            | R680003357                          | 2025-03-05                        | M680003961               |
|     | บริษัท ซีพีเอฟ (ประเทศไทย) จำกัด (มหาชน) (แปรรูปเนื้อไก่มีนบุรี) | 2025-03-05                            | R680003360                          | 2025-03-05                        | M680003963               |
|     | บริษัท ซีพีเอฟ (ประเทศไทย) จำกัด (มหาชน) (แปรรูปเนื้อไก่มีนบุรี) | 2025-03-05                            | R680003353                          | 2025-03-05                        | M680003959               |
|     | บริษัท ซีพีเอฟ (ประเทศไทย) จำกัด (มหาชน) (แปรรูปเนื้อไก่มีนบุรี) | 2025-03-05                            | R680003359                          | 2025-03-05                        | M680003962               |
|     | บริษัท ซีพีเอฟ (ประเทศไทย) จำกัด (มหาชน) (แปรรูปเนื้อไก่มีนบุรี) | 2025-03-05                            | R680003348                          | 2025-03-05                        | M680003958               |
|     | บริษัท ซีพีเอฟ (ประเทศไทย) จำกัด (มหาชน) (แปรรูปเนื้อไก่มีนบุรี) | 2025-03-05                            | R680003355                          | 2025-03-05                        | M680003960               |
|     | บริษัท ซีพีเอฟ (ประเทศไทย) จำกัด (มหาชน) (แปรรูปเนื้อไก่มีนบุรี) | 2025-03-04                            | R680003336                          | 2025-03-04                        | M680003852               |
|     | บริษัท ซีพีเอฟ (ประเทศไทย) จำกัด (มหาชน) (แปรรูปเนื้อไก่มีนบุรี) | 2025-03-04                            | R680003342                          | 2025-03-04                        | M680003855               |
| win | g 1 to 10 of 19 entries<br>Backward Ba                           | ck Step Nex                           | Shov                                | 10 vntries Pr<br>10<br>50<br>100  | revious 1 2 Next         |

|   |                                                                  |                                       |                                     | <b>T</b> Filter                   | Data 🗴 Export Excel |
|---|------------------------------------------------------------------|---------------------------------------|-------------------------------------|-----------------------------------|---------------------|
|   | FACTORY NAME                                                     | SLAUGHTERING DATE $\ \Leftrightarrow$ | RECEIVED DOC. NO. $\Leftrightarrow$ | CATCHING DATE $\ \Leftrightarrow$ | CATCHING DOC NO     |
| ] | บริษัท ซีพีเอฟ (ประเทศไทย) จำกัด (มหาชน) (แปรรูปเนื้อไก่มีนบุรี) | 2025-03-05                            | R680003355                          | 2025-03-05                        | M680003960          |
|   | บริษัท ซีพีเอฟ (ประเทศไทย) จำกัด (มหาชน) (แปรรูปเนื้อไก่มีนบุรี) | 2025-03-04                            | R680003333                          | 2025-03-04                        | M680003851          |
|   | บริษัท ขีพีเอฟ (ประเทศไทย) จำกัด (มหาชน) (แปรรูปเนื้อไก่มีนบุรี) | 2025-03-05                            | R680003347                          | 2025-03-05                        | M680003957          |
|   | บริษัท ซีพีเอฟ (ประเทศไทย) จำกัด (มหาชน) (แปรรูปเนื้อไก่มีนบุรี) | 2025-03-05                            | R680003360                          | 2025-03-05                        | M680003963          |
|   | บริษัท ซีพีเอฟ (ประเทศไทย) จำกัด (มหาชน) (แปรรูปเนื้อไก่มีนบุรี) | 2025-03-05                            | R680003357                          | 2025-03-05                        | M680003961          |
|   | บริษัท ซีพีเอฟ (ประเทศไทย) จำกัด (มหาชน) (แปรรูปเนื้อไก่มีนบุรี) | 2025-03-05                            | R680003348                          | 2025-03-05                        | M680003958          |
|   | บริษัท ซีพีเอฟ (ประเทศไทย) จำกัด (มหาชน) (แปรรูปเนื้อไก่มีนบุรี) | 2025-03-05                            | R680003353                          | 2025-03-05                        | M680003959          |
|   | บริษัท ซีพีเอฟ (ประเทศไทย) จำกัด (มหาชน) (แปรรูปเนื้อไก่มีนบุรี) | 2025-03-05                            | R680003359                          | 2025-03-05                        | M680003962          |
|   | บริษัท ซีพีเอฟ (ประเทศไทย) จำกัด (มหาชน) (แปรรูปเนื้อไก่มีนบุรี) | 2025-03-04                            | R680003342                          | 2025-03-04                        | M680003855          |
|   | บริษัท ซีพีเอฟ (ประเทศไทย) จำกัด (มหาชน) (แปรรูปเนื้อไก่มีนบุรี) | 2025-03-04                            | R680003331                          | 2025-03-04                        | M680003850          |
|   |                                                                  |                                       |                                     |                                   | •                   |

เลือก 'Show Data' เพื่อเปลี่ยนการแสดงจำนวนแถวข้อมูลในแต่ละหน้า สามารถเลือกได้ตั้งแต่ 10,50,100,200 สามารถคลิกปุ่ม 会 ด้านบนของ Column เพื่อจัด เรียงลำดับข้อมูลจากน้อยไปมากหรือมากไปน้อย

FOR LIVES

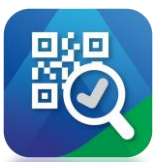

### อธิบายการใช้งานตัวกรองข้อมูล

|                                                                  | SLAUGHTERING DATE | RECEIVED DOC. NO. $\Leftrightarrow$ | CATCHING DATE | CATCHING DOC NO |
|------------------------------------------------------------------|-------------------|-------------------------------------|---------------|-----------------|
| บริษัท ซีพีเอฟ (ประเทศไทย) จำกัด (มหาชน) (แปรรูปเนื้อไก่มีนบุรี) | 2025-03-05        | R680003355                          | 2025-03-05    | M680003960      |
| บริษัท ซีพีเอฟ (ประเทศไทย) จำกัด (มหาชน) (แปรรูปเนื้อไก่มีนบุรี) | 2025-03-04        | R680003333                          | 2025-03-04    | M680003851      |
| บริษัท ซีพีเอฟ (ประเทศไทย) จำกัด (มหาชน) (แปรรูปเนื้อไก่มีนบุรี) | 2025-03-05        | R680003347                          | 2025-03-05    | M680003957      |
| บริษัท ซีพีเอฟ (ประเทศไทย) จำกัด (มหาชน) (แปรรูปเนื้อไก่มีนบุรี) | 2025-03-05        | R680003360                          | 2025-03-05    | M680003963      |
| บริษัท ซีพีเอฟ (ประเทศไทย) จำกัด (มหาชน) (แปรรูปเนื้อไก่มีนบุรี) | 2025-03-05        | R680003357                          | 2025-03-05    | M680003961      |
| บริษัท ขีพีเอฟ (ประเทศไทย) จำกัด (มหาชน) (แปรรูปเนื้อไก่มีนบุรี) | 2025-03-05        | R680003348                          | 2025-03-05    | M680003958      |
| บริษัท ซีพีเอฟ (ประเทศไทย) จำกัด (มหาชน) (แปรรูปเนื้อไก่มีนบุรี) | 2025-03-05        | R680003353                          | 2025-03-05    | M680003959      |
| บริษัท ซีพีเอฟ (ประเทศไทย) จำกัด (มหาชน) (แปรรูปเนื้อไก่มีนบุรี) | 2025-03-05        | R680003359                          | 2025-03-05    | M680003962      |
| บริษัท ซีพีเอฟ (ประเทศไทย) จำกัด (มหาชน) (แปรรูปเนื้อไก่มีนบุรี) | 2025-03-04        | R680003342                          | 2025-03-04    | M680003855      |
| บริษัท ซีพีเอฟ (ประเทศไทย) จำกัด (มหาชน) (แปรรูปเนื้อไก่มีนบุรี) | 2025-03-04        | R680003331                          | 2025-03-04    | M680003850      |
|                                                                  |                   |                                     |               | >               |

|                           | Select search                                                    | ✓ Enter keyword |            |                   | 前 a 🖹 Export Excel |
|---------------------------|------------------------------------------------------------------|-----------------|------------|-------------------|--------------------|
| F                         | , FACTORY NAME                                                   | Â               |            |                   | CATCHING DOC NO.   |
| บริษัท ขีพีเอฟ (ประเท     | SLAUGHTERING DATE                                                |                 |            | Clear             | 680003960          |
| บริษัท ซีพีเอฟ (ประเท     | CATCHING DATE                                                    | 4               | R680003333 | 2025-03-04        | M680003851         |
| บริษัท ขีพีเอฟ (ประเท     | CATCHING DOC NO.                                                 | 5               | R680003347 | 2025-03-05        | M680003957         |
| บริษัท ชีพีเอฟ (ประเท     | FARM CODE                                                        | 5               | R680003360 | 2025-03-05        | M680003963         |
| บริษัท ขีพีเอฟ (ประเท     | FARM NAME                                                        | 5               | R680003357 | 2025-03-05        | M680003961         |
| 📃 บริษัท ขีพีเอฟ (บ       | 2 HOUSE NAME                                                     | _ 5             | R680003348 | 2025-03-05        | M680003958         |
| บริษัท ชีพีเอฟ (ประเท     | AGE                                                              | . 5             | R680003353 | 2025-03-05        | M680003959         |
| บริษัท ขีพีเอฟ (ประเท     | PRODUCTION LINE NO.                                              | . 5             | R680003359 | 2025-03-05        | M680003962         |
| บริษัท ขีพีเอฟ (ประเท     | SHIFT NO.<br>RAW MATERIAL LOT                                    | - 4             | R680003342 | 2025-03-04        | M680003855         |
| บริษัท ซีพีเอฟ (ประเท     |                                                                  | U.,             | R680003331 | 2025-03-04        | M680003850         |
| howing 1 to 10 of 19 entr | LOADING DOC NO.<br>INVOICE NO.<br>CUSTOMER CODE<br>CUSTOMER NAME |                 |            | Show 10 v entries | Previous 1 2 Next  |

1. เลือก 'Filter Data' เพื่อเริ่มใช้งานตัวกรอง

#### 2. เลือก 'Select Search' หัวข้อที่ต้องการค้นหา

DRIVING FUTURE FOR LIVES

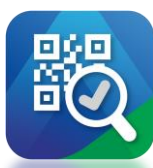

อธิบายการใช้งานตัวกรองข้อมูล

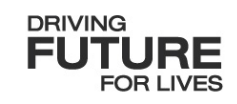

|                                                                             | CPF Food P | roducts Company Limited.PITSI |                  | 2F =                      | Tilles data si sera a                          |               | 🕚 ср   | FFood Products Con | npany Limited.PITSINEE |               |
|-----------------------------------------------------------------------------|------------|-------------------------------|------------------|---------------------------|------------------------------------------------|---------------|--------|--------------------|------------------------|---------------|
| ow Slaughter Ho Filter data (เฟ็ม Filter ได่สูงสุด 5 รายการ)                |            |                               |                  | Show Slaughter Ho         | Filter data (เพิ่ม Filter ได้สูงสุด 5 รายกา    | 12)           |        |                    |                        |               |
| 3 SLAUGHTERING DATE    2025/03/0                                            | 4          | 1                             | a 😰 Export Excel |                           | SLAUGHTERING DATE                              | ∽ 2025/03/04  |        |                    | 5 🛍                    | a 🖹 Export Ex |
|                                                                             |            |                               | CATCHING DOC NO. |                           | RECEIVED DOC. NO.                              | ∽ 6800150578  |        |                    | Ŵ                      | NO. 🔶 RAV     |
| บริษัท ข์ทีเลท                                                              |            | Clear                         | 680003960        | 710007951201              | RAW MATERIAL LOT                               | ∨ 0368063-141 |        |                    | ⑪                      | 03680         |
| บริษัท ขีพีเอฟ (ประเทศไทย) จำกัด (มหาชน) (แปรรูปเนื้อไก่มีนบุรี) 2025-03-04 | R680003333 | 2025-03-04                    | M680003851       | 710007251502              | FINISH GOOD LOT NO.                            | ∨ 0368064-111 |        |                    | 〕                      | 03680         |
| บริษัท ซีพีเอฟ (ประเทศไทย) จำกัด (มหาชน) (แปรรูปเนื้อไก่มีนบุรี) 2025-03-05 | R680003347 | 2025-03-05                    | M680003957       | 710007951201              |                                                |               |        |                    |                        | 03680         |
| บริษัท ซีพีเอฟ (ประเทศไทย) จำกัด (มหาชน) (แปรรูปเนื้อไก่มีนบุรี) 2025-03-05 | R680003360 | 2025-03-05                    | M680003963       | 710007951202              | + Add other search                             |               |        | 6                  | Clear Search           | 03680         |
| บริษัท ขีพีเอฟ (ประเทศไทย) จำกัด (มหาชน) (แปรรูปเนื้อไก่มีนบุรี) 2025-03-05 | R680003357 | 2025-03-05                    | M680003961       | 710007951202              | บจ.ชัยโสภณ ฟาร์มมิ่ง(นางภิรมย์ จันทศรี )2      | 71-5919       | 34     | 1                  | 1                      | 03680         |
| บริษัท ซีพีเอฟ (ประเทศไทย) จำกัด (มหาชน) (แปรรูปเนื้อใก่มีนบุรี) 2025-03-05 | R680003348 | 2025-03-05                    | M680003958       | 710007951201              | บจ.ขัยโสภณ ฟาร์มมิ่ง(นางภิรมย์ จันทศรี )1      | 70-2929       | 34     | 1                  | 1                      | 03680         |
| บริษัท ซีพีเอฟ (ประเทศไทย) จำกัด (มหาชน) (แปรรูปเนื้อใก่มีนบุรี) 2025-03-05 | R680003353 | 2025-03-05                    | M680003959       | 710007951201              | บจ.ชัยโสภณ ฟาร์มมิ่ง(นางภิรมย์ จันทศรี )1      | 70-3427       | 34     | 1                  | 1                      | 03680         |
| บริษัท ขีทีเอฟ (ประเทศไทย) จำกัด (มหาชน) (แปรรูปเนื้อไก่มีนบุริ) 2025-03-05 | R680003359 | 2025-03-05                    | M680003962       | 710007951202              | บจ.ขัยโสภณ ฟาร์มมิ่ง(นางภีรมย์ จันทศรี )2      | 71-5262       | 34     | 1                  | 1                      | 03680         |
| บริษัท ซีพีเอฟ (ประเทศไทย) จำกัด (มหาชน) (แปรรูปเนื้อไก่มีนบุรี) 2025-03-04 | R680003342 | 2025-03-04                    | M680003855       | 710007251502              | บริษัท เอราวัณเพียวไลฟ์ จำกัด(กาญจนา มั่นคง) 2 | 71-6599       | 34     | 1                  | 2                      | 03680         |
| บริษัท ขีทีเอฟ (ประเทศไทย) จำกัด (มหาชน) (แปรรูปเนื้อใกมีบบุรี) 2025-03-04  | R680003331 | 2025-03-04                    | M680003850       | 710007251502              | บริษัท เอราวัณเพียวไลฟ์ จำกัด(กาญจนา มั่นคง) 2 | 71-6148       | 34     | 1                  | 2                      | 036800        |
| ng 1 to 10 of 19 entries                                                    |            | Show 10 v entries Pr          | evious 1 2 Next  | Showing 1 to 10 of 19 ent | tries                                          |               |        | Show 10            | ✓ entries Previou      | 1 2 N         |
| Backward Back Step                                                          | Next Step  | Forward                       | Across           |                           | Backward Back Step                             | D Nex         | t Step | Forward            |                        | ross          |
|                                                                             |            |                               |                  |                           |                                                | _             |        |                    |                        |               |

 3. กรอกรายละเอียดข้อมูล สามารถกรอกบางคำหรือบางส่วนของข้อความได้
 4. หากต้องการเพิ่มตัวกรอง คลิกปุ่ม '+Add other search' สามารถเลือกกรองข้อมูลสูงสุด 5 รายการ

5. คลิกปุ่ม III หากต้องการลบตัวกรองข้อมูลที่เลือกไว้
 6. คลิกปุ่ม 'Clear' เพื่อล้างตัวกรองทั้งหมด

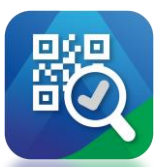

### อธิบายการใช้งานตัวกรองข้อมูล

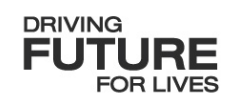

Export Exce

|                   |                                                |               | CPF F | ood Products Company Lim | ted.PITSINEE N |                  | • F2F |        |                                                             |                  | CPF Food Produce | ts Company Limited.PITS | NEE N  |
|-------------------|------------------------------------------------|---------------|-------|--------------------------|----------------|------------------|-------|--------|-------------------------------------------------------------|------------------|------------------|-------------------------|--------|
| Show Slaughter He | o Filter data (เพิ่ม Filter ได้สูงสุด 5 รายก   | 15)           |       |                          | ×              |                  |       | Show   | v Slaughter House                                           |                  |                  |                         |        |
|                   | SLAUGHTERING DATE                              | ∽ 2025/03/04  |       |                          | ۵              | a 🔀 Export Excel |       |        |                                                             |                  |                  | 5                       | Filter |
| HOUSE NO.         | RECEIVED DOC. NO.                              | ∽ 6800150578  |       |                          | Ŵ              | NO. 🔶 RAW M4     | R     |        | FACTORY NAME                                                |                  |                  |                         | Ş      |
| 710007951201      | RAW MATERIAL LOT                               | ∨ 0368063-141 |       |                          | Û              | 0368064-11       |       |        | บริษัท ซีพีเอฟ (ประเทศไทย) จำกัด (มหาชน) (แปรรูปเนื้อไก่มีน | นุรี) 2025-03-04 |                  | 2025-03-04              | M      |
| 710007251502      | FINISH GOOD LOT NO.                            | ∨ 0368064-111 |       |                          | 逳              | 0368063-14       | 0     |        | บริษัท ซีพีเอฟ (ประเทศไทย) จำกัด (มหาชน) (แปรรูปเนื้อไก่มีน | บุรี) 2025-03-04 | R680003338       | 2025-03-04              | М      |
| 710007951201      |                                                |               |       |                          |                | 0368064-11       | ¢\$   |        | บริษัท ชีพีเอฟ (ประเทศไทย) จำกัด (มหาชน) (แปรรูปเนื้อไก่มีน | นุรี) 2025-03-04 | R680003340       | 2025-03-04              | M      |
| 710007951202      | + Add other search                             |               |       | Clear                    | Search         | 0368064-11       |       |        | บริษัท ซีพีเอฟ (ประเทศไทย) จำกัด (มหาชน) (แปรรูปเนื้อไก่มีน | นุรี) 2025-03-04 | R680003331       | 2025-03-04              | М      |
| 710007951202      | บจ.ชัยโสภณ ฟ่าร์มมิ่ง(นางภิรมย์ จันทศรี )2     | 71-5919       | 34    | 1                        | 1              | 0368064-11       |       |        | บริษัท ซีพีเอฟ (ประเทศไทย) จำกัด (มหาชน) (แปรรูปเนื้อไก่มีน | นุรี) 2025-03-04 | R680003336       | 2025-03-04              | М      |
| 710007951201      | บจ.ขัยโสภณ ฟาร์มมิ่ง(นางภิรมย์ จันทศรี )1      | 70-2929       | 34    | 1                        | 1              | 0368064-11       |       |        | บริษัท ซีพีเอฟ (ประเทศไทย) จำกัด (มหาชน) (แปรรูปเนื้อไก่มีน | บุรี) 2025-03-04 | R680003342       | 2025-03-04              | М      |
| 710007951201      | บจ.ขัยโสภณ ฟาร์มมิ่ง(นางภิรมย์ จันทศรี )1      | 70-3427       | 34    | 1                        | 1              | 0368064-11       |       |        |                                                             |                  |                  |                         |        |
| 710007951202      | บจ.ขัยโสภณ ฟาร์มมิ่ง(นางภีรมย์ จันทศรี )2      | 71-5262       | 34    | 1                        | 1              | 0368064-11       |       | Showir | ng 1 to 6 of 6 entries                                      |                  |                  | Show 10 v en            | ies    |
| 710007251502      | บริษัท เอราวัณเพียวไลฟ์ จำกัด(กาญจนา มั่นคง) 2 | 71-6599       | 34    | 1                        | 2              | 0368063-14       |       |        |                                                             |                  |                  |                         |        |
| 710007251502      | บริษัท เอราวัณเพียวไลฟ์ จำกัด(กาญจนา มั่นคง) 2 | 71-6148       | 34    | 1                        | 2              | 0368063-14       |       |        | Backward                                                    | Back Step        | Next Step        | Forward                 |        |
|                   |                                                |               |       |                          |                |                  |       |        |                                                             |                  |                  |                         |        |

7. คลิกปุ่ม 'Search' เพื่อยืนยันใช้งานตัวกรองทั้งหมด

ระบบจะแสดงข้อมูลภายใต้ตัวกรอง หากต้องการแก้ไขตัวกรอง สามารถคลิกปุ่ม 'Filter Data' อีกครั้ง

## **THANK YOU**

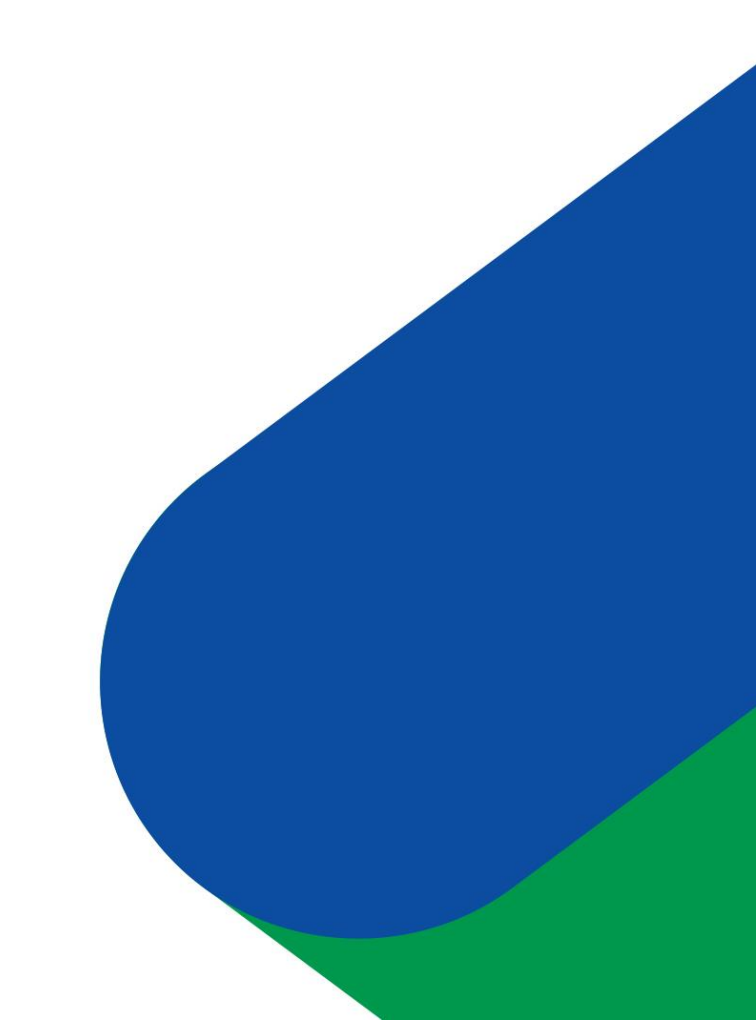